# 

# Prisma IP Optical Transport Release Notes, Embedded Software Release 7.7.5

# **Overview**

### Introduction

This software release supports software on the Prisma IP<sup>™</sup> M-Series, C-Series, E100, E200, E500, E500A, and ES520 platforms. This release note describes features as well as resolved and outstanding issues.

Release 7.7.5 consists of the following:

- R7.7.5 M/C-Series SYSCON image
- R7.7.5 E100 and E200 images
- R7.7.2 M/C-Series Gigabit Ethernet Line Card image
- R7.7.1 E500 and ES520 images
- R7.7.0 M/C-Series Line Card images except Gigabit Ethernet Line Card image
- R7.7.0 M/C-Series Switch Card images
- R7.7.0 Element Management System (EMS)

EMS Release 7.7 is obsolete. Use EMS Release 7.8 or higher with the Embedded Software Release 7.7 images.

# Safe Operation for Software Controlling Optical Transmission Equipment

If this document discusses software, the software described is used to monitor and/or control ours and other vendors' electrical and optical equipment designed to transmit video, voice, or data signals. Certain safety precautions should be observed when operating equipment of this nature.

For equipment specific safety requirements, refer to the appropriate section of the equipment documentation.

For safe operation of this software, refer to the following warnings.

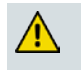

#### WARNINGS:

- Ensure that all optical connections are complete or terminated before using this equipment to remotely control a laser device. An optical or laser device can pose a hazard to remotely located personnel when operated without their knowledge.
- Allow only personnel trained in laser safety to operate this software. Otherwise, injuries to personnel may occur.
- Restrict access of this software to authorized personnel only.
- Install this software in equipment that is located in a restricted access area.

-1

# **Related Product Documentation**

### Introduction

r

The following documentation describes the NOS operating system, which is the software that runs on Prisma IP platforms and the EMS management software that runs on Solaris 8 or later, Windows XP, Windows 2000 Professional, and server machines.

### Available Documents

Refer to the following publications for additional hardware and software information.

| Title                                                                                  | Part Number | Description                                                                                                    |
|----------------------------------------------------------------------------------------|-------------|----------------------------------------------------------------------------------------------------|
| Prisma IP Optical Transport<br>M-Series Installation and<br>Configuration User's Guide | 4020556     | Describes how to install and<br>configure the Prisma IP M-Series<br>platform.                                                                                                    |
| Prisma IP Optical Transport<br>C-Series Installation and<br>Configuration User's Guide | 4020554     | Describes how to install and configure the Prisma IP C-Series platform.                                                                                                    |
| Prisma IP Optical Transport<br>E500 Installation and<br>Configuration User's Guide     | 4020547     | Describes how to install and configure the Prisma IP E500 platform.                                                                                                    |
| Prisma IP Optical Transport<br>E200 Installation and<br>Configuration User's Guide     | 4020548     | Describes how to install and configure the Prisma IP E200 platform.                                                                                                    |
| Prisma IP Optical Transport<br>ES520 Installation and<br>Configuration User's Guide    | 4020549     | Describes how to install and configure the Prisma IP ES520 platform.                                                                                                    |
| Prisma IP Optical Transport<br>E100 Installation and<br>Configuration User's Guide     | 4020550     | Describes how to install and<br>configure the Prisma IP E100<br>platform.                                                                                                    |
| Prisma IP Optical Transport<br>Maintenance and<br>Troubleshooting User's<br>Guide      | 4020552     | Contains task-oriented steps used to<br>perform routine maintenance and<br>troubleshooting procedures on<br>Prisma IP switches. Information<br>related to maintaining hardware and<br>software units is also included.<br>Special focus is given on alarms and<br>how to respond to them in addition to<br>emergency recovery and restoration<br>procedures. |

#### **Related Product Documentation**

| Title                                                                          | Part Number | Description                                                                                                    |
|--------------------------------------------------------------------------------|-------------|----------------------------------------------------------------------------------------------------|
| Prisma IP Optical Transport<br>Element Management<br>System (EMS) User's Guide | 4025313     | Describes how to perform routine<br>operation, administration, and<br>maintenance procedures on Prisma IP<br>switches using the EMS. Provisioning<br>is documented in the Prisma IP<br>Optical Transport Service<br>Management Framework User's<br>Guide. |
| Prisma IP Optical Transport<br>Command Line Interface<br>(CLI) Reference Guide | 4020555     | Describes the CLI commands for the Prisma IP system.                                                                                                    |
| Prisma IP Optical Transport<br>Service Management<br>Framework User's Guide    | 4020553     | Describes the different services<br>available for configuration with the<br>Prisma IP platforms using the<br>Element Management System (EMS)<br>Service Management Framework<br>(SMF).                                                                    |
| Prisma IP Optical Transport<br>Glossary                                        | 4020546     | Defines key terminology used in the<br>Prisma IP documentation suite.                                                                                                    |

# New Features in 7.7.5

This release introduces no new features. It does resolve issues in Prisma IP General Availability Release 7.7.1.

# New Features in 7.7.1

### New Hardware

This release introduces the following new hardware.

#### Revised M/C-Series SYSCON 2 Card

The M/C-Series System Controller (SYSCON) 2 Card was revised to replace obsolete parts including the flash memory and the control plane switch.

Release 7.7.1 supports new SYSCON 2 Cards with the following part number. These cards are not compatible with earlier releases.

| M/C-Series Card   | Part Number | Programmed Part Number |
|-------------------|-------------|------------------------|
| SYSCON 2, V2 Card | 4022350     | 05769-01               |

For a new SYSCON 2 switch over to work properly, the line cards and switch cards in the node must have compatible software versions, R7.7.1 or higher. With older releases, the SYSCON 2 switch over will take additional time, approximately 10 minutes.

The new SYSCON 2 is fully compatible with the older version of the SYSCON 2. A new SYSCON 2 and an old SYSCON 2 can operate in the same M-Series chassis, running R7.7.1 or higher.

### **NOS Enhancements**

This release introduces the following new service features.

#### **Mid-plane Statistics**

This release updates the Prisma IP Shelf Management Information Base (MIB), supporting the collection of mid-plane channel statistics. The user of a MIB browser can sample mid-plane channel traffic packet and byte counts for a Prisma IP M/C-series shelf.

#### **Registry and Low Memory Alarms**

Prior to Release 7.7.1, the only warning that the user receives when a Prisma IP node runs out of space for adding new services was a "registry full" error in the log files. The registry holds node configuration data, including data on services. The size of the registry limits the number of services that a node can handle. Any service added to a node with a full registry will not persist after a reset.

This release adds the following alarms:

• REGISTRY\_ALMOST\_FULL: A shelf raises this major alarm when its registry is

almost full.

- REGISTRY\_FULL: A shelf raises this critical alarm when its registry is full.
- CARD\_MEMORY\_LOW: A card raises this major alarm when its available Random Access Memory (RAM) falls to 5%.

#### **Expanded Registry**

In addition to providing warnings on registry usage, this release increases the total number of possible registry entries by approximately 25%. Prior to R7.7, the registry was limited to 4096 entries.

The user must exercise care when exceeding 4096 registry entries on a node:

- In an M or C-Series node, a copy of the registry is kept on every card. Thus, the space available for the registry for a node is limited by the card in that node with the least amount of available RAM. The following line cards only have 16 MB of RAM and may run out of memory: 10G Switch Card, 8xT1/E1 Line Card, 12xDS3 Line Card, 2xGigE Line Card, and 8x10/100 Line Card.
- If the user attempts to downgrade a node with more than 4096 registry entries and does not also restore a previously saved database for the older version of software, then ALL services and configurations will be lost.

# Do not downgrade the software only. The nodes should also have their previous configurations downloaded. If only the software is downloaded without a database restore, then ALL services and configurations will be lost.

If the user inserts a card running a software version older than Release 7.7.1 into a node with more than 4096 registry entries, that card will continually panic and reset. The user should upgrade a card to Release 7.7.1 in a node with less than 4096 registry entries before inserting it into a node with more than 4096 registry entries.

#### Ring Span Switch on Unequipped

A Prisma IP Ring automatically switches traffic away from a ring span in the signal fail state. Prior to this release, the Prisma IP only uses the following conditions to declare signal fail:

- Loss of Signal (LOS)
- Loss of Frame (LOF)
- Line Alarm Indication Signal (AIS-L, MS-AIS)
- Line Bit Error Rate exceeds Signal Fail threshold
- Path Alarm Indication Signal (AIS-P, AU-AIS)
- Path Loss of Pointer (LOP-P, AU-LOP)
- Path Bit Error Rate exceeds Signal Fail threshold

Starting with this release, the Prisma IP also uses the Path Unequipped condition (UNEQ-P, HP-UNEQ) to declare signal fail. As with other path signal fail conditions, the user specified ring protection hold-off applies.

#### **Configurable Control Plane Rate Limit**

To prevent denial-of-service attacks, the Prisma IP rate limits control packets going out on a ring interface. This traffic shaping will also slow down CLI access via the NMS port when the control plane traffic exceeds the rate limit.

In release 7.7.1, the user may configure a faster sustained rate and a larger burst size via the CLI. Also in release 7.7.1, the traffic shaper is more accurate.

# Compatibility

### **Backwards Compatibility**

Release 7.7.5 supports new installations as well as upgrades from Release 5.0.*x*, 6.*x*, and 7.*x*. Within one node, the SYSCONs must run R7.7.5, the Gigabit Ethernet Line Cards must run R7.7.2, and all other cards must run R7.7.0 to fully utilize all the capabilities of the release. Upgrades must be done for all nodes on the ring for full Release 7.7.5 functionality. Services that are supported in Release 7.7.5 and that existed in Release 6.*x* and 5.0.*x* will continue to work after upgrading to Release 7.7.5. We do not recommend creating new services on Release 7.7.5 until the entire ring has been upgraded to Release 7.7.1 or 7.7.5.

For proper operation, the EMS Server must be running Software Release 7.8 or higher to manage a node with Software Release 7.7.5 runtime images. In order to support new hardware and services on the ring introduced in Release 7.7.5, the EMS station must be running Release 7.8 or higher. For more information on the upgrade/downgrade procedures, refer to Upgrade and Downgrade Instructions later in this document.

The 7.7.0 ASI image is not compatible with earlier ASI images on a ring. Both ASI Card end points of a video service must be at 7.7.0 for the service to work.

## Hardware Compatibility

All the previous hardware from earlier releases, as listed in the following table, is supported in this release.

| Platforms                 |
|---------------------------|
| SYSTEM, Chassis, C-Series |
| SYSTEM, Chassis, M-Series |
| SYSTEM, Chassis, E200, E1 |
| SYSTEM, Chassis, E200, T1 |
| SYSTEM, E510              |
| SYSTEM, E510A             |
| SYSTEM, E520              |
| SYSTEM, E520A             |
| SYSTEM, ES520             |
| SYSTEM, E110              |
| SYSTEM, E150              |

| Front Cards                                   |
|-----------------------------------------------|
| COMEQUIP, Syscon R card                       |
| COMEQUIP, Syscon 2 card                       |
| COMEQUIP, Syscon 2, V2 card                   |
| COMEQUIP, 10G Switch Card                     |
| COMEQUIP, 20G Switch Card                     |
| COMEQUIP, 20G2 Switch Card                    |
| COMEQUIP, 20G2-HS Switch Card                 |
| LINE CARD, Subtend Ring (SRC), 1G             |
| LINE CARD, Subtend Ring (SRC), 1-2.5 G        |
| LINE CARD, Subtend Ring (SRC), 1-2.5 G-HS     |
| LINE CARD, 8xT1/E1                            |
| LINE CARD, 8x10/100BT                         |
| LINE CARD, 2xGigE                             |
| LINE CARD, 2xGigE R                           |
| LINE CARD, 2xGigE ES                          |
| LINE CARD, 12xDS3                             |
| LINE CARD, 4xVideo Data Processor IF          |
| LINE CARD, 8xVideo Data Processor, ASI        |
| LINE CARD, TDM-U                              |
| COMEQUIP, Utility card                        |
| Back Cards                                    |
| COMEQUIP, Alarm card                          |
| I/O card, 1G RPT, 1310 nm                     |
| I/O card, 1G RPT, 1550 nm                     |
| I/O card, 1-2.5 G RPT, 1310 nm                |
| I/O Card, 1-2.5 G RPT, w/DWDM Bypass, 1510 nm |
| I/O Card, 1-2.5 G RPT, 1550 nm                |
| I/O CARD, Subtend Ring (SRC), 1G              |
| I/O CARD, Subtend Ring (SRC), 1-2.5G          |
| I/O CARD, 8xT1/E1                             |
| I/O CARD, 8x10/100BT                          |
| I/O CARD, 8x10/100FX                          |

| I/O CARD, 2xGigE                                                                                                    |
|----------------------------------------------------------------------------------------------------|
| I/O CARD, INPUT, 8xASI                                                                                                    |
| I/O CARD, OUTPUT, 8xASI                                                                                                    |
| I/O CARD, INPUT, 4xIF                                                                                                    |
| I/O CARD, OUTPUT, 4xIF                                                                                                    |
| I/O CARD, 12xDS3/E3                                                                                                    |
| I/O CARD, 4xOC3/STM1                                                                                                    |
| I/O CARD, 1-2.5 G RPT, CWDM, 1550 nm                                                                                                    |
| I/O CARD, 1-2.5 G RPT, ITU21, 170 km                                                                                                    |
| I/O CARD, 1-2.5 G RPT, ITU23, 170 km                                                                                                    |
| I/O CARD, 1-2.5 G RPT, ITU25, 170 km                                                                                                    |
| I/O CARD, 1-2.5 G RPT, ITU27, 170 km                                                                                                    |
| I/O CARD, RPR, SONET/SDH                                                                                                    |
| I/O CARD, DS3 M13, 6 PORT                                                                                                    |
| I/O CARD, RPR                                                                                                    |
| Modules for E5xx Series                                                                                                    |
| Gigabit Ethernet Module, SFP                                                                                                    |
| 24xT1/21xE1 Module                                                                                                    |
| 8xT1/E1 Module                                                                                                    |
| 24xT1/21xE1 Module (Hardened)                                                                                                    |
| 8xT1/E1 Module (Hardened)                                                                                                    |
| 2xGigabit Ethernet Module, SFP                                                                                                    |
| 2xDS3 CC Module                                                                                                    |
| GBIC Optical Transceivers                                                                                                    |
| MOD, GBIC, SX, 850 nm                                                                                                    |
| MOD, GBIC, LX, 1310 nm                                                                                                    |
| MOD, EXTND GBIC, V2, 80 km                                                                                                    |
| MOD, GBIC, SX, 850 nm                                                                                                    |
| MOD, GBIC, LX, 1310 nm                                                                                                    |
| Small Form Factor Pluggable (SFP) Optical Transceivers<br>SFP 1310 nm 1G, 10 km (E200 T1/E1, E510, E510A, E5xx SFP GigE<br>Module, E1xx, 1G SRC) |

SFP 1550 nm 1G, 40 km (E200 T1/E1, E510, E510A, E5xx SFP GigE Module, E1xx, 1G SRC)

SFP 1550 nm 1G, 70 km (E200 T1/E1, E510, E510A, E5xx SFP GigE Module, E1xx, 1G SRC)

SFP 1310 nm 1-2.5G, 10 km (1G: E520, E520A, 1G SRC; 2.5G: E520, E520A, 1-2.5G SRC)

SFP 1310 nm 1-2.5G, 10 km, Industrial (1G: E200 T1/E1, E510, E510A, E520, E520A, E5xx SFP GigE Module, E1xx, 1G SRC, RPR; 2.5G: E520, E520A, 1-2.5G SRC, RPR)

SFP CWDM 1-2.5G, 70 km/2.5G, 100 km/1G (1G: E200 T1/E1, E510, E510A, E1xx RPR, E520, E520A, 1G SRC, RPR; 2.5G: E520, E520A, 1-2.5G SRC, RPR):

1470 nm, 1490 nm, 1510 nm, 1530 nm, 1550 nm, 1570 nm, 1590 nm, 1610 nm

SFP 850 nm 1G (1G: E5xx SFP GigE Module, E1xx SFP GigE, 1G SRC)

SFP 850 nm 1G (1G: E5xx SFP GigE Module, E1xx SFP GigE, 1G SRC)

SFP 1310 nm 155 Mbps, IR (TDM-U)

SFP 1310 nm 155 Mbps, SR (TDM-U)

SFP Cable 1-2.5G, Passive (1G: 1G SRC; 2.5G: 1-2.5G SRC)

SFP 1550 nm 1G 80 km (E200 T1/E1, 1G SRC, E510, E510A, E5xx SFP GigE Module, E1xx)

SFP 1310 nm 1G 40 km (E200 T1/E1, 1G SRC, E510, E510A, E5xx SFP GigE Module, E1xx)

SFP 1310 nm, OC48 SR, OC12/3 compatible, Industrial (SONET/SDH RPR, ES520)

SFP 1310 nm, OC12 IR-1 OC3 compatible (SONET/SDH RPR, ES520)

SFP 1310 nm, 2.5G/20 km, 1G/30 km, OC48 IR-1, OC12/3 compatible (1G: E520, E520A; 2.5G: E520, E520A, 1-2.5G SRC, RPR; OC48/12/3: SONET/SDH RPR, ES520)

SFP 1550 nm, 2.5G/70 km, 1G/100 km, OC48 LR-2, OC12/3 compatible (1G: E200 T1/E1, E510, E510A, E1xx RPR, E520, E520A, 1G SRC, RPR; 2.5G: E520, E520A, 1-2.5G SRC, RPR; OC48/12/3: SONET/SDH RPR, ES520)

SFP CWDM 1-2.5G, 40 km/2.5G, 60 km/1G (1G: E200 T1/E1, E510, E510A, E1xx RPR, E520, E520A, 1G SRC, RPR; 2.5G: E520, E520A, RPR):

1470 nm, 1490 nm, 1510 nm, 1530 nm, 1550 nm, 1570 nm, 1590 nm, 1610 nm

SFP OC48, 1310 nm, LR-1 1G 50km, 2.5G 35 km (1G: E520, E520A; 2.5G: E520, E520A, 1-2.5G SRC, RPR; OC48/12/3: SONET/SDH RPR, ES520)

SFP 1000BT, 100m (E5xx SFP GigE Module)

SFP 1310 nm 1G 40 km, Industrial (E200 T1/E1, 1G SRC, E510, E510A, E5xx SFP GigE Module, E1xx, RPR)

SFP 1550nm 1G 80 km, Industrial (E200 T1/E1, 1G SRC, E510, E510A, E5xx SFP GigE Module, E1xx, RPR)

SFP 1310 nm OC48 LR-1, Industrial (1G: E520, E520A; 2.5G: E520, E520A)

SFP 1550 nm OC48 LR-2, Industrial (1G: E520, E520A; 2.5G: E520, E520A)

SFP CWDM 1G, 120 km (E200 T1/E1, E510, E510A, E1xx RPR, 1G SRC, RPR):

1470 nm, 1490 nm, 1510 nm, 1530 nm, 1550 nm, 1570 nm, 1590 nm, 1610 nm

DWDM SFP, 0 dBm, APD, 80 km Dispersion, Channels 17-62 (E510, E510A, E520A, ES520 RPR)

DWDM SFP, 3 dBm, APD, 2.5G 95 km (RPR)

The M/C-Series SYSCON 2, V2 Cards are not compatible with releases prior to 7.7.1.

# Configuration

## Valid Operational Configuration

All nodes on the same RPR ring must be running the same release, except during an upgrade.

# Prisma IP Configuration

The following table shows the Prisma IP M-Series and C-Series slot configuration.

|                       |                       | M-Series<br>Location/Slot | C-Series<br>Location/Slot | Comment                                                                                 |
|-----------------------|-----------------------|---------------------------|---------------------------|-----------------------------------------------------------------------------------------|
|                       | Line                  | 1-6 & 13-18               | 1-4                       |                                                                                         |
|                       | Switch                | (7,8), (9,10)             | (5,6), (7,8)              | Double width cards -<br>2 slots each                                                    |
|                       |                       |                           |                           | Redundant Switch card                                                                   |
| Front Card            | Syscon<br>(all types) | 11,12                     | 9                         | Redundant Syscon<br>for M-Series                                                        |
|                       |                       |                           |                           | One RS-232 on each<br>Syscon                                                            |
|                       | Utility               | 19                        | N/A                       | For the C-Series, the<br>power monitoring<br>capability is provided<br>by the fan tray. |
|                       | Line I/O              | 1-6 & 13-18               | 1-4                       |                                                                                         |
| Rear Card             | Ring I/O              | West: (7,8)               | West: (5,6)               | Double width cards -                                                                    |
|                       |                       | East: (9,10)              | East: (7,8)               | 2 slots each                                                                            |
|                       | Alarm                 | 11                        | 9                         | NMS Port and<br>Connectors for Alarm<br>Relay                                           |
|                       |                       |                           |                           | (Optional for C-<br>Series)                                                             |
| Fan Tray              |                       | Тор                       | Side                      |                                                                                         |
| Total Number of Slots |                       | 19                        | 9                         |                                                                                         |

The following table shows the supported configuration for the Prisma IP E5xx Series (E510, E510A, E520, and E520A), and the Prisma IP ES520 for this release. Either one or both slots can be unused.

| Slot Number         | Modules Supported                                                                                                    |
|---------------------|----------------------------------------------------------------------------------------------------|
| Slot 2 (High-speed) | GigE Module – SFP<br>24xT1/21xE1 Module<br>8xT1/8xE1 Module<br>Dual port GigE Module – SFP<br>2xDS3 CC Module (E510A, E520A and ES520 only) |
| Slot 3 (Low-speed)  | 24xT1/21xE1 Module<br>8xT1/8xE1 Module<br>2xDS3 CC Module (E510A, E520A and ES520 only)                                                     |

The Prisma IP E200 is a fixed configuration chassis design and thus has no hardware configuration.

The Prisma IP E100 is software-configurable.

### **Release Contents**

Г

#### **NOS Software Images**

The following NOS software images are included in this release:

- Syscon-R, Syscon 2, V7.7.5 image.syscon
- 10G Switch, V7.7.0 image.rif
- 20G Switch, V7.7.0 image.rif2
- 20G2 Switch, 20G2-HS Switch, V7.7.0 image.20g2
- 8xT1/E1, V7.7.0 image.t1
- 8x10/100,V7.7.0 image.ten100
- 2xGigE, V7.7.2 image.gige
- 8xDVB-ASI, V7.7.0 image.asi
- 12xDS3, V7.7.0 image.ds3cc
- E200, V7.7.5 image.ead1
- TDM-U, V7.7.0 image.tdmu
- 4xIF, V7.7.0 image.if
- SRC 1G, SRC 1-2.5G, SRC 1-2.5G-HS, V7.7.0 image.src
- E510, E520, E510A, E520A, V7.7.1 image.e500

- ES520, V7.7.1 image.es500
- E100, V7.7.5 image.e100

#### **EMS Files**

EMS Release 7.7 is obsolete. Use EMS Release 7.8 or higher with the Embedded Software Release 7.7 images.

The following EMS files are compatible with this release:

- EMS server/client, V7.8.0 (Windows) -lms.exe
- EMS server/client, V7.8.0 (Solaris) lms.bin
- EMS non-GUI installation (Solaris only), V7.8.0 Inms.zip

EMS Server and Client are included in a single package and can be selected during the installation process.

# **Upgrade and Downgrade Instructions**

### Introduction

We recommend that you read the Technical Publications listed in Related Product Documentation, prior to the upgrade or downgrade.

### **Obtaining Technical Assistance**

For assistance upgrading or downgrading, contact us. Refer to *For Information* (on page 35) for contact information. Customer Support is included with a PSA.

## **Upgrade Procedure**

The following sections provide step-by-step procedures for upgrading EMS, and image files. The procedures are applicable to the Prisma IP C-Series, M-Series, E100, E200, E500, E500A, and ES520 platforms.

With the E100, E200, E500, E500A, and ES520, there is only a single image each. The upgrade and downgrade procedures are basically the same as for the C-Series and M-Series, except that only a single image applies.

Read the entire instructions before proceeding with the software upgrade. Basic configuration information is contained in these instructions. This document assumes administrative knowledge of your Prisma IP hardware. For assistance during the upgrade, contact us. Customer Support is included with a PSA.

#### Considerations

The following is a list of items that should be addressed:

- Download Release 7.7.5. Call Cisco Services for assistance. Follow the menu options to speak with a service engineer. Refer to the section later in this document titled *For Information* (on page 35) for telephone numbers.
- Schedule a service maintenance window. It is advised that you allocate a minimum time of 15 minutes per node for this procedure. Your RPR ring should not be affected during the download and installation of images, but the ring will be affected during the reset of nodes.
- Review the release notes and installation and configuration guide(s) prior to the service window. Refer to Related Product Documentation for a list of guides. Contact Customer Support for further information on Product Documentation.
- If you are running a release prior to Release 5.0.x, upgrade to Release 5.0.x, before proceeding with the upgrade.

#### Upgrade and Downgrade Instructions

#### Materials Needed

For the software upgrade, you will need the following materials:

- Access to the Prisma IP system you plan to upgrade.
- A PC running VT100 terminal emulation.
- A serial data null modem cable with two DB9F connectors.
- Serial port settings configured to 9600 baud, 1 stop bit, 8 bytes, no parity.
- A local FTP server and knowledge of its IP address.
- A username and password on the FTP server.
- Image files from us for the version you wish to upload, loaded to a new folder on the FTP server.
- For E510 and E520, an adaptor (DB9-RJ45/RS-232) console port.

#### Upgrade EMS, PROMs, and Images

It is recommended that the following sequence be used during the software upgrade: EMS software should be upgraded first, PROMs second if needed, and then the runtime images.

Use the procedure provided in this document for the EMS and the runtime image software upgrade.

PROM upgrades should only be performed if you are upgrading from software releases below 2.2 or in cases recommended in these release notes. An R4.0 Syscon PROM upgrade is optional for obtaining the Password recovery feature.

#### CAUTION:

Use caution when upgrading PROMs since there is no disaster recovery for PROM upgrades. Failure during a PROM upgrade would require the card to be sent back for replacement. Contact us before attempting any PROM upgrades.

- **1** Upgrade the EMS software to version 7.8 using the instructions provided in Chapter 2, "Installation", in the *Prisma IP™ Optical Transport Element Management System (EMS) User's Guide, Release 7.8,* part number 4025313.
- 2 From the FTP server, ping the shelf IP addresses of all nodes planned for an upgrade. Ping must be successful in order for the upgrade to proceed.
- **3** To determine what release you are running, use the EMS Software Download window. Each of the cards will show a software release version.

**Note:** If upgrading embedded NOS images from a release prior to 5.0.*x*, upgrade to 5.0.*x* before proceeding with the upgrade.

#### Upgrading to Release 7.7.5 From a Pre-7.1.0 Release

This section details the steps required to upgrade a node to release 7.7.5 from a release prior to 7.1.x.

Many of the following steps can only be performed using the CLI. Where applicable, the steps using EMS and/or the CLI are documented. EMS will be given preference whenever possible.

#### Using the Console Command to Connect to Other Nodes in a Ring

This section describes how to use the console command from the seed or gateway node of the ring to connect to other nodes in the ring. Note that this section covers both the main ring and subtending rings; the concepts are the same.

# 1 Verify the set of nodes that are in the rings using the show topology command.

Example: > show topology Topology Table Topology for ring-3/1 Topology State: Complete Ring Protection State: Up Number Nodes: 4 Last Change: 0d 04:59:00 Node Type East State West State 10.0011.0010.0010.0010.0010.0010.0010.00.15.114etn10.00.15.151Up10.0015.114Up10.00.15.151ltn10.0015.138Up10.0015.7Up10.00.15.138ltn10.0015.114Up10.0015.151Up \* 10.0.15.114 etn 10.0.15.7 Topology for ring-7/1 Topology State: Complete Number Nodes: 2 Last Change: 0d 04:58:15 
 Node
 Type
 East
 State
 West
 State

 \* 10.0.14.114
 ltn
 10.0.14.102
 Up
 10.0.14.102
 Up

 10.0.14.102
 itn
 10.0.14.114
 Up
 10.0.14.114
 Up
 State

**2** Using the console command, connect to each of the other nodes in the ring. Example:

```
> console 10.0.15.138
Trying 10.0.15.138 ...
Connected to 10.1.15.138.
To terminate session use ^_-q.
telnetd: attaching session to /pty/1
telnetd: request from 10.0.15.114:3602 attached to /pty/1
```

#### Upgrade and Downgrade Instructions

**Note:** If there is more than one subtending ring, you will need to use nested console commands. For example, if node 10.0.15.151 has an additional subtending ring connected to it, you would use the console command on that node to reach the nodes on its subtending rings. When you do this, make sure you specify a different Escape character for each nested console session or you will not be able to log out of the session correctly. See the *Prisma IP<sup>TM</sup> Optical Transport Element Management System (EMS) User's Guide, Release 7.8*, part number 4025313 for additional information on the console command.

3 Exit the console session.

Type ^\_ (hold down the Control key and type the underscore character) followed by the letter q. Your console session will end.

#### Upgrading the Ring

This section describes how to upgrade the ring.

1 Verify services.

Using EMS, verify that all service configurations are as expected. Use the Accounting - Inventory - Service Inventory - All Services menu item to launch the Service Inventory window. The Service Inventory information can be exported using the File - Export menu item. Use the Service Inventory to compare information after the upgrade is complete.

Verify that data is flowing using port statistics. To view port statistics, expand the items in the Tree View such that the ports are visible. Right click on a port that has a service running on it and select Statistics - Totals to launch the Statistics window. The values displayed should indicate that data is flowing.

Using the CLI, verify the service configuration using the following command:

> show shelf config

To verify the data flow, use the following command:

> show statistics port

#### 2 Upgrade EMS.

To upgrade EMS, you must first uninstall the current version of EMS. Refer to Chapter 2, "Installation", in the *Prisma IP™ Optical Transport Element Management System (EMS) User's Guide, Release 7.8*, part number 4025313.

To uninstall the current version, select the Uninstall menu item from the EMS menu. After the uninstall is complete, the installation of the new version of EMS can proceed. Execute the installation program for EMS and follow the instructions as provided in the program.

Once the installation is complete, restart the EMS Server and Client and reconnect to the ring. Verify that the version of EMS that is running is the desired version. You can select About EMS from the Help menu on the main EMS window to view the version.

#### 3 Save the current database.

Save the current database on each node to a file in flash. It is advisable to use a file name like rel50x.cfg so that it will be obvious what it contains. When saving the configuration, use the same key on all nodes to make restoring the system to the previous state easier. It allows for writing a single batch file that can be executed on all nodes or issuing a single command on all nodes to restore the ring to its previous state.

To save the database, use the following command in the CLI:

> system file save shelf rel50x.cfg "release 5.0.x configuration"

The file name and key can be replaced with specific values used in your network or as specified by the system administrator.

Verify that the file has been saved correctly using the following command in the CLI:

```
> system file list -1
```

The sizes of the files, node.cfg and rel50x.cfg, should be exactly the same. If they are not, then there is a problem. To resolve the problem, issue the following commands from the CLI:

```
> system autosave off
> system file save shelf
> system file save shelf rel50x.cfg "release 5.0.x configuration"
> system file list -1
> system autosave on
```

After executing these commands, the file sizes will be the same. If they are not, contact us for further information on how to proceed.

#### **4** Archive the configuration files.

Upload the saved files to an FTP server for archive and future restoration purposes. This step is optional and can be skipped if there is no need to archive or otherwise save the node configuration for emergency purposes.

To upload the file to an FTP server, use the following command in the CLI: > system file upload 192.168.100.100 rel50x.cfg rel50x.cfg ftpuser ftppassword

The FTP server IP address, FTP user name, and FTP user password should be replaced with the specific values used in your network.

#### 5 Download the new images to the nodes.

Using EMS, select the Configure - Network Operations - Software Download menu item. The Software Download window is displayed showing the current ring. Refer to Chapter 9, "Network-wide Operations", in the *Prisma IP<sup>TM</sup> Optical Transport Element Management System (EMS) User's Guide, Release 7.8*, part number 4025313.

To upgrade all of the cards in the ring, click the check box in the Software Download window next to the ring. This selects all cards on all nodes.

If an FTP server is not already set up, then it needs to be set up at this time. Follow the instructions in the Network-wide Operations chapter regarding setting up an FTP server in EMS. Configure the FTP server using the Configure -Network Operations - FTP Configuration menu item from the main EMS window.

Once an FTP server is configured, set up the transfer protocol. This is done using the Configure - Network Operations - Transfer Protocol - Select FTP Configuration menu item. Select the desired FTP server from the menu provided.

The location of the images must now be configured using the Edit - Images menu item in the Software Download window. A window is displayed that shows all of the images that will be used for each card, as well as the version of the image. Make sure that the version is the desired version to which the ring will be upgraded. Once the images have been selected, the new version will be reflected in the Software Download window.

To start the download of the images, click on the Download button in the Software Download window. The image download status will be reported in the Software Download window. When all images have been downloaded successfully to all cards on all nodes, you can exit from the Software Download window.

If using the CLI, then the following command can be used to download images to a node:

> system file image syscon 192.168.100.100 pub/images/image.syscon ftpuser
ftppassword

The FTP server IP address, FTP user name, and FTP user password should be replaced with the specific values used in your network. In this example, the image was downloaded to the Syscon. Repeat this command for all of the card types that are present in the node.

After the images have been downloaded for the current node, use the console command to connect to each of the other nodes in the ring. At each of the other nodes, download the images for each of the cards in that node. Once all of the images have been downloaded, log out of that node and then console to the next node in the ring. Do this until all of the images for all of the cards in all of the nodes have been updated. For information on using the console command, see the section regarding the use of the console command (refer to Using the Console Command to Connect to Other Nodes in a Ring).

#### 6 Reset the ring.

Using EMS, start with the node that is the farthest away from the seed or gateway node and reboot it. To reboot the node, right click on the icon of the node and select reset from the menu. At the prompt, click on the OK button and the node will be reset. Continue this process until the last node to be reset is the seed or gateway node. Reset this node as well.

If using the CLI, use the following command to reset a node:

> set shelf reset

At the prompt, type yes to allow the node to be reset.

To reset all of the nodes in the ring, use the console command from the seed or gateway node to access the other nodes in the ring and reset them. For information on using the console command, see the section regarding the use of the console command (refer to Using the Console Command to Connect to Other Nodes in a Ring). From the current CLI session, console to each node in the ring starting with the node that is farthest from the current node. After logging into the session, use the set shelf reset command to reset the node. As the node resets, the console session will be terminated automatically. After it has terminated, console into the next node on the ring and reset it. When all other nodes in the ring have been reset, reset the current node as well.

#### 7 Make routing changes.

This step can only be done from the CLI. Release 5.0 and later releases support the ability to run routing protocols to manage routes related to control (management) traffic. Using this feature removes the need for CP routes. Any existing CP routes must be removed. Remove existing CP routes starting with the gateway node.

First verify that you have any CP routes:

| show  | shelf> | cp-routes       |               |            |
|-------|--------|-----------------|---------------|------------|
| Entry | -      | Dest-IP-Address | NetMask       | Gateway    |
| 1     |        | 192.168.100.0   | 255.255.255.0 | 10.0.25.50 |

To remove existing CP routes, use the following CLI command:

> set shelf cp-route remove 192.168.100.0 255.255.255.0

The actual route(s) and subnet mask to be removed should be replaced with the specific values used in your network. The CP routes can be removed on the non-gateway nodes by using the console command to access each node. Once connected to a node, remove the existing CP routes and disable management traffic routing on the management port.

After any CP routes have been removed, enable routing on the management port on the gateway node and disable it on all other nodes on the ring. On the gateway node, use the following CLI command to enable management traffic routing on the management port:

> set shelf routing nms on

On all other non-gateway nodes, use the following CLI command to disable management traffic routing on the management port:

> set shelf routing nms off

This will force management traffic to be routed to the management port on the gateway node via the ring.

#### 8 Verify the services after the upgrade.

Using EMS or the CLI, verify that all of the service configuration has been upgraded properly and that data flow has resumed. See the first step in this procedure for information on verifying the services and the data flow. Check that all services that existed prior to the upgrade still exist. Note that the previous Ethernet Private Line (EPL) and TDM Private Line (TPL) connections have been converted to compatibility mode connections. Video Transport Service (VTS) and Optical Private Line (OPL) services will not have changed.

#### Upgrading to Release 7.7.5 From Release 7.1.x or Later Software

This section details the steps required to upgrade a node from software release 7.1.x or later software to release 7.7.5. We have verified the upgrades to 7.7.1 from releases 7.5.4 and 7.6.6. This procedure uses only EMS for the upgrade.

#### **1** Verify the topology.

Using EMS, verify the topology. Use View - Detailed Topology View.

#### 2 Verify services.

Using EMS, verify that all service configuration is as expected. Use the Accounting - Inventory - Service Inventory - All Services menu item to launch the Service Inventory window. The Service Inventory information can be exported using the File - Export menu item. Use the Service Inventory to compare information after the upgrade is complete.

Verify that data is flowing using port statistics. To view port statistics, expand the items in the Tree View such that the ports are visible. Right click on a port that has a service running on it and select Statistics - Totals to launch the Statistics window. The values displayed should indicate that data is flowing.

#### 3 Upgrade EMS.

To upgrade EMS, you must first uninstall the current version of EMS. Refer to Chapter 2, "Installation", in the *Prisma IP™ Optical Transport Element Management System (EMS) User's Guide, Release 7.8*, part number 4025313.

To uninstall the current version, select the Uninstall menu item from the EMS menu. After the uninstall is complete, the installation of the new version of EMS can proceed. Execute the installation program for EMS and follow the instructions as provided in the program.

Once the installation is complete, restart the EMS server and client and reconnect to the ring. Verify that the version of EMS that is running is the desired version. You can select About EMS from the Help menu on the main EMS window to view the version.

#### 4 Verify services after the EMS upgrade.

Once again, verify all existing services as in Step 2 above.

Verify that data is flowing using port statistics. To view port statistics, expand the items in the Tree View such that the ports are visible. Right click on a port that has a service running on it and select Statistics - Totals to launch the Statistics window. The values displayed should indicate that data is flowing.

#### 5 Upload configuration files.

Save the current configuration of each node in the topology to a file on the network. It is advisable to use a file name such as rel50x.cfg so that it will be obvious what release the configuration contains.

The file name and key can be replaced with specific values used in your network or as specified by the system administrator. Verify that the file has been saved correctly by viewing it via a text editor.

#### 6 Download the new images to the nodes.

Using EMS, select the Configure - Network Operations - Software Download menu item. The Software Download window is displayed showing the current ring. Refer to Chapter 9, "Network-wide Operations", in the *Prisma IP™ Optical Transport Element Management System (EMS) User's Guide, Release 7.8*, part number 4025313.

To upgrade all of the cards in the ring, click the check box in the Software Download window next to the ring. This selects all cards on all nodes.

If an FTP server is not already set up, then it needs to be set up at this time. Follow the instructions in the Network-wide Operations chapter regarding setting up an FTP server in EMS. Configure the FTP server using the Configure -Network Operations - FTP Configuration menu item from the main EMS window.

Once an FTP server is configured, set up the transfer protocol. This is done using the Configure - Network Operations - Transfer Protocol - Select FTP Configuration menu item. Select the desired FTP server from the menu provided.

The location of the images must now be configured using the Edit - Images menu item in the Software Download window. A window is displayed that shows all of the images that will be used for each card, as well as the version of the image. Make sure that the version is the desired version to which the ring will be upgraded. Once the images have been selected, the new version will be reflected in the Software Download window.

To start the download of the images, click on the Download button in the Software Download window. The image download status will be reported in the Software Download window. When all images have been downloaded successfully to all cards on all nodes, you can exit from the Software Download window.

#### 7 Reset the ring.

Using EMS, start with the node that is the farthest away from the seed or gateway node and reboot it. To reboot the node, right click on the icon of the node and select reset from the menu. At the prompt, click on the OK button and the node will be reset. Continue this process until the last node to be reset is the seed or gateway node. Reset this node as well.

#### 8 Upgrade receive parameters to ensure backward compatibility.

Go into the Service Management Framework (SMF) application and select existing services (that were created with a previous software release). You will need to populate the receive parameters. Once you select one or more existing services, the Tools menu becomes available. Under the Tools menu, select Populate Receive Parameters. Refer to the procedure in Chapter 2 of the *Prisma IP*<sup>TM</sup> *Optical Transport Service Management Framework (SMF) User's Guide, Release* 7.7, part number 4020553.

#### 9 Verify the services after the upgrade.

Using EMS, verify that all of the service configuration has been upgraded properly and that data flow has resumed. See the first step in this procedure for information on verifying the services and the data flow. Check that all services that existed prior to the upgrade still exist.

#### 10 Restart EMS.

- **a** Do an EMS server shutdown.
- **b** Restart the EMS server.
- c Restart the EMS client.

### **Downgrade Procedure**

This section provides the procedure for downgrading to an earlier release where the earlier release is 5.0.x or later.

#### Downgrading

There may be times when an upgrade fails or is otherwise unsuccessful. In these instances, the ring can be reverted to the previously saved release. There are only three steps required for this process and one of them is the validation/verification step. Since EMS can manage shelves that are running previous versions of the software, there is no need to downgrade EMS in this process.

If downgrading to releases prior to 7.1.x, it is advisable to downgrade EMS also.

Do not downgrade the software only. The nodes should also have their previous configurations downloaded. If only the software is downloaded, without a database restore, then ALL services and configurations will be lost.

This step becomes even more important because the new High Speed (HS) cards have been released. These cards appear and behave differently after a software downgrade only.

#### **1** Select the desired boot image on the nodes.

Using EMS, right click on a node in the Tree View or Detailed Topology View and select Shelf Configuration. This will open the Shelf Configuration window. Use the drop down list in the Select SW Version field to select the previous version of software that was being run on the shelf (for example, 5.0.3). Click OK. The next time the shelf is rebooted, it will now boot the selected version. Repeat this procedure for all nodes in all rings.

**Note:** Once the previous version has been booted, the ability to select the version to boot will be lost. This feature is available in release 7.0.1 and later.

2 Reboot the nodes.

In the EMS, right click on the shelf to downgrade. From the Shelf menu, select Download Configuration to download the configuration file for the release to which you are downgrading. Refer to the *Prisma IP™ Optical Transport Element Management System (EMS) User's Guide, Release 7.8,* part number 4025313 for details on the FTP server information. Click Perform. A successful configuration download will cause the shelf to reset with the new configuration file.

#### 3 Verify the services after the downgrade.

Using EMS, verify that all service configuration has been downgraded properly and that data flow has resumed. Check that all services are configured correctly and that data flows.

#### Known Issues With Upgrade and Downgrade

Downgrading to release 7.1.x (from release 7.7.5 with High Speed (HS) cards in 1G mode) results in Subtending Ring Cards (SRC) losing their IP address and a configured SONET slot type reverting to an SDH slot type. A downgrade without restoring the original release 7.1.x database is not supported.

Downgrading EMS Client from Release 7.7.0 to 7.6.x

#### Windows

Use the following procedure to downgrade EMS on Windows.

- 1 Uninstall EMS R7.7.0.
- 2 Rename the data folder in which EMS was installed to data7\_7.

(For example: EMS data is installed in a default location C:\Program Files\LMS\data. Rename it to C:\Program Files\LMS\data7\_7.)

3 Rename the config folder in which EMS was installed to config7\_7.

(For example: EMS config is installed in a default location C:\Program Files\LMS\config. Rename it to C:\Program Files\LMS\config7\_7.)

4 Install EMS 7.6.x.

#### Solaris

Use the following procedure to downgrade EMS on Solaris.

- 1 Uninstall EMS Release 7.7.0.
- 2 Rename the data folder in which EMS was installed to data7\_7.

(For example: EMS data is installed in a default location home/user/LMS/data. Rename it to home/user/LMS/data7\_7.)

- Rename the config folder in which EMS was installed to config7\_7.
   (For example: EMS config is installed in a default location home/user/LMS/config. Rename it to home/user/LMS/config7\_7.)
- 4 Install EMS 7.6.x.

# **Resolved and Outstanding Issues**

### **Resolved Issues in 7.7.5**

The following table lists resolved issues in Release 7.7.5 of NOS that existed in the 7.7.1 General Availability (GA) release: Release 7.7.1 of SYSCON and E-Series images, and R7.7.0 of M/C-Series Line and Switch Card images. The identifier represents the tracking number for the problem report in our tracking database. The description details the behavior prior to Release 7.7.5.

| Tracking Number | Description                                                                                                    |
|-----------------|----------------------------------------------------------------------------------------------------|
| 79699           | SYSCON switchover from EMS followed by SYSCON failover<br>several minutes later causes SYSCON going from standby to<br>active during failover to panic.                                                                         |
| 84365           | Gigabit Ethernet Line Card with TLS services on port 2 panics with instruction access exception.                                                                                                    |
| 84366           | Gigabit Ethernet Line Card with TLS services runs out of memory and panics when supporting over 20,000 MAC addresses.                                                                                                    |
| 84718           | SYSCON raises critical registry full alarm when registry is almost full instead of when registry is full.                                                                                                    |
| 85762           | EMS SNMP access to an M/C-Series node may be very slow<br>when its Transparent LAN Service (TLS) Filtering Database<br>(FDB) of learned MAC addresses becomes very large (SYSCON<br>issue). Such a node may appear unmediated.  |
| 91666           | Nodes in a large network reboot after being up for a long time.<br>For example, nodes in a network with 900 nodes reboot after<br>being up for 10 months. The up time before reboot decreases as<br>the network size increases. |
|                 | This issue affects SYSCON and all E-Series images. However, R7.7.5 fixes only SYSCON, E100 and E200. The E500/ES500 fix is in R7.9.1.                                                                                           |
| 92066           | SNMPv2-MIB "sysUpTime" wraps around in 249 days (232/200 seconds). This time is in hundredths of a second and should not wrap around until 497 days (232/100 seconds). CLI system up time also wraps around in 249 days.        |
|                 | This issue affects SYSCON and all E-Series images. However, R7.7.5 fixes only SYSCON, E100 and E200. The E500/ES500 fix is in R7.9.1.                                                                                           |

## Resolved Issues in 7.7.1

The following table lists resolved issues in Release 7.7.1 of NOS and EMS that existed in the 7.6.4 General Availability (GA) release: Release 7.6.3 of ASI image, Release 7.6.4 of other NOS images and Release 7.6.4 EMS. The identifier represents the tracking number for the problem report in our tracking database. The description details the behavior prior to Release 7.7.1.

| Tracking<br>Number | Description                                                                                                    |
|--------------------|----------------------------------------------------------------------------------------------------|
| 14290              | Two port Gigabit Ethernet module loses some packets when rate limiting is on.                                                                                                    |
| 65280              | Constant bit rate video jitter is not within specification. At OC3 ring rates, a span fail from high bit errors may cause ASI constant bit rate video to flicker for several minutes.                                                                                              |
| 67012              | EMS allowed a user to log in with all upper case letters for a login<br>name even though the login name was created with all lower case<br>letters. EMS opened the client application, but did not show the<br>network tree in the left-side panel as it normally does.            |
| 68932              | System Controller panics with "RPC queue full" while communicating with 20G2 Switch or Subtending Ring Card.                                                                                                    |
| 70544              | ASI output card may periodically reset, generating a TS SYNC loss on all ports.                                                                                                    |
| 72482              | Packet trace command shows incorrect ingress packet counts on E500. The ingress packet counts are double the correct counts.                                                                                                    |
| 75053              | Unavailable floating point exception on System Controller causes panic loop and fills logs with redundant information.                                                                                                    |
| 75487              | In a SONET/SDH ring, the system immediately clears a signal degrade (SD) condition when an AIS defect is cleared instead of waiting for a time based on the SD Bit Error Rate clearing threshold.                                                                                  |
| 77030              | An M/C-Series card may throw a "machine check" exception<br>while writing "RPC" message queue information to the log. A<br>card will only write "RPC" message queue information to the log<br>when the "RPC" message queue is full and will not do this more<br>than once per day. |

# **Outstanding Issues**

The following table lists outstanding issues with Release 7.7.5 of NOS and 7.8 EMS. The identifier represents the tracking number for the problem report in our tracking database.

| Tracking<br>Number | Description                                                                                                    |
|--------------------|----------------------------------------------------------------------------------------------------|
| 10278              | Under EMS or CLI, there is no option to verify the far end VT statistics parameters.                                                                                                    |
|                    | Workaround: None. Far-end, lower order, path port statistics for SDH are not currently supported.                                                                                                    |
| 10569              | The supervisor of an Admin Domain that is a part of the total path can see and delete the end-to-end full net instance.                                                                                                    |
|                    | Workaround: The path Engine is admin-domain agnostic. In Release 5.0.1, if a service has to span or hop across admin domains, it is allowed to provision the intermediate ports using either automatic or candidate path selection.                                                                                                    |
|                    | Changing slot type on the TDM-U may take a long time. The worst case is when changing from fully channelized STM1 (~ 350 TU12 logical ports). It may take up to 20 seconds for the shelf to complete this change. During this period, no other management operations are possible. EMS will see a timeout on the SNMP set, and may declare the shelf unmediated (depending on the smart poller frequency). |
|                    | Workaround:                                                                                                    |
| 10579              | Delete the ports gradually by unchannelizing one port at a time.<br>When all the TU12 ports have been deleted, perform the slot<br>type change. This may avoid the temporary unmediated<br>behavior, but will probably still report an SNMP error to the<br>EMS user.                                                                                                    |
|                    | OR                                                                                                    |
|                    | Perform the operations from the CLI. Note that this may still<br>cause EMS to temporarily declare the shelf unmediated, but will<br>not produce any error messages to the CLI user.                                                                                                    |
| 10836              | The user interface for channel bandwidth accounting may show zero bandwidth on channel 2 for 1 G rings (that utilize only channel 1).                                                                                                    |
|                    | Workaround: None. This does not have any impact on the bandwidth reporting of actual provisioned services on 1 G rings, which will all be reported in channel 1.                                                                                                    |
| 11005              | The management port on M-Series and C-Series reports the wrong operational state and declares an LOS alarm.                                                                                                    |
| 11825              | Workaround: None. The management port is always reported as link-up.                                                                                                    |

\_\_\_\_

| Tracking<br>Number | Description                                                                                                    |  |  |
|--------------------|----------------------------------------------------------------------------------------------------|--|--|
|                    | After reinserting a destination node into a ring, Service Inventory and Bandwidth Accounting do not update properly.                                                                                                    |  |  |
|                    | Workaround: For the following scenarios:                                                                                                    |  |  |
| 11873              | Three participating ring ports (two as unicast and one as multi-<br>cast), delete the service and create it again.                                                                                                    |  |  |
|                    | If an attached tunnel is corrupt, detach the tunnel and attach<br>another tunnel between the same pair of shelves.                                                                                                    |  |  |
| 12059              | "Asynchronous" and "Unequipped" V5 labels are presented as user selectable configurations, but are not supported.                                                                                                    |  |  |
|                    | Workaround: "Asynchronous" and "Unequipped" V5 labels are<br>presented as user-selectable configurations. The operator should<br>always select equipped which means "equipped non-specific" for<br>the V5 labels on all T1/E1 mapped Prisma IP ports. |  |  |
| 12619              | In Line Timed Manual mode, when only the primary clock source is configured, the Timing Manager incorrectly shows a setting for a secondary clock source, even though it is not set.                                                                  |  |  |
|                    | Workaround: Do not click OK to close the Timing Manager<br>window. Use Cancel instead, unless you want your changes to take<br>effect.                                                                                                    |  |  |
|                    | A ring port reports a span Signal Fail (SF) when the span reports OK.                                                                                                    |  |  |
| 12695              | Workaround: None. The show topology command can show a span's status as SF, even though the underlying physical span is UP. This is the case where the topology protocol is not receiving "keep alives" on that span.                                 |  |  |
| 12978              | EMS cannot show the interval statistics on the ring and RPT ports.                                                                                                    |  |  |
|                    | Workaround: Similar statistics can be collected by enabling the statistics collection for the Ring Span Aggregate Stats and viewing the archived data through the Accounting Viewer.                                                                  |  |  |
| 13056              | While in dual SRC (APS HA) mode, switchover or a failover causes<br>data loss up to 150 ms. A failed SRC reverting back to Active causes<br>up to a 1.3 second loss. Pull-out or hot-swap of an active SRC results<br>in up to a 12 second loss.      |  |  |
|                    | Workaround: Do not pull out an active SRC while in dual mode.<br>First perform a forced-switch to the protection card, and then pull<br>out the card.                                                                                                 |  |  |
| 13379              | Broadcast and multicast packets statistics are zero in both CLI and EMS.                                                                                                    |  |  |
|                    | Workaround: None. Those statistics are not available for sub-ports.                                                                                                    |  |  |

\_

| Tracking<br>Number | Description                                                                                                    |  |  |
|--------------------|----------------------------------------------------------------------------------------------------|--|--|
| 13776              | EMS reports failure when configuring HA for DS3-M13 even though the set action was successful on the shelf.                                                                                                    |  |  |
|                    | Workaround: In some cases, the configuration of 1:1 HA between DS3 M13 cards will fail when configured through EMS. Repeat the same operation a second time. The standby configuration will succeed.                                                                                                    |  |  |
| 13852              | E500 fan alarms do not identify the fan that is causing the FAN_FNMJR alarm to be set.                                                                                                    |  |  |
|                    | Workaround: Information about a failed fan number is available in<br>the log file. Fans are counted from 0 to 3, from left to right when you<br>are looking at the back of a device. Fans 0 and 1 correspond to the<br>Power A slot and fans 2 and 3 correspond to the Power B slot. See a<br>log example below for fan #3 (the right-most fan):    |  |  |
|                    | vxTarget:#1 -> \02:14:20 i2cmon: I2CMON: WARNING:<br>poll_ead_fans: fan[3] doesn't spin. ctr1: 0, ctr2: 0<br>02:14:21 imsg::rdr06: ALARM: WARNING: FAN_FNMJR SET shelf<br>MAJOR<br>02:14:29 i2cmon: I2CMON: WARNING: poll_ead_fans: fan[3]<br>spinning. ctr1: 1, ctr2: 36<br>02:14:29 imsg::rdr21: ALARM: WARNING: FAN_FNMJR CLEARED<br>shelf MAJOR |  |  |
| 13912              | The tunnel and multicast bandwidth of a current TLS-TE service cannot be changed or updated at the same time from SMF.                                                                                                    |  |  |
|                    | Workaround: If the unicast and the multicast bandwidth have to be<br>modified in the same operation, perform the requests in two<br>separate operations: Do the bandwidth reduction operation first<br>followed by the bandwidth increase operation.                                                                                                |  |  |
| 14246              | No inventory can be launched when Software Download is in progress.                                                                                                    |  |  |
|                    | Workaround: When a Software Download is in progress and if an<br>Inventory is launched, there will be a delay in displaying the<br>inventory results. This delay would be the time taken for the<br>download process to complete.                                                                                                    |  |  |
| 14281              | EMS download reset windows don't show non-base cards on E-Series.                                                                                                    |  |  |
|                    | Workaround: Resetting the non-base cards of an E-Series<br>individually can be done using the tree view. The network-wide<br>operations do not support resetting the non-base cards of an E-<br>Series.                                                                                                    |  |  |

| Tracking<br>Number | Description                                                                                                    |  |  |  |
|--------------------|----------------------------------------------------------------------------------------------------|--|--|--|
|                    | The Span operations available from EMS Detailed Topology View (DTV) are confusing.                                                                                                    |  |  |  |
|                    | As described in the <i>Prisma IP</i> <sup>TM</sup> <i>Optical Transport Element Management System (EMS) User's Guide, Release 7.8,</i> part number 4025313, the Span menu appears when the user right clicks on a span in DTV. The user may select "East Span" or "West Span" and then Inventory, BW Accounting or FS/MS Configuration. |  |  |  |
|                    | However, the terms "East Span" and "West Span" are used incorrectly.<br>A span is the portion of a ring bounded by two adjacent nodes. A span<br>consists of a pair of unidirectional links transmitting in opposite<br>directions. The intent is for the user to select one of the two links.                                          |  |  |  |
|                    | Also, the meaning of the terms "East Span" and "West Span" change according to which end of the span the user selects.                                                                                                    |  |  |  |
|                    | The Span menu behaves as follows:                                                                                                    |  |  |  |
|                    | Assume span connecting node-X east and node-Y west.                                                                                                    |  |  |  |
|                    | • A right click on the node-X end gives the following results:                                                                                                    |  |  |  |
|                    | <ul> <li>A menu labeled "node-Y(East)&lt;==&gt;node-X(West)" appears.</li> </ul>                                                                                                    |  |  |  |
| 14419              | <ul> <li>"East Span" refers to west-to-east link, east receive or east node<br/>as applicable.</li> </ul>                                                                                                    |  |  |  |
|                    | <ul> <li>"West Span" refers to east-to-west link, west receive or west<br/>node as applicable.</li> </ul>                                                                                                    |  |  |  |
|                    | A right click on the node-Y end gives the following results:                                                                                                    |  |  |  |
|                    | <ul> <li>A menu labeled "node-X(East)&lt;==&gt;node-Y(West)" appears.</li> </ul>                                                                                                    |  |  |  |
|                    | <ul> <li>"East Span" refers to east-to-west link, west receive or west<br/>node as applicable.</li> </ul>                                                                                                    |  |  |  |
|                    | <ul> <li>"West Span" refers to west-to-east link, east receive or east<br/>node as applicable.</li> </ul>                                                                                                    |  |  |  |
|                    | The Span Bandwidth Accounting window does show the correct direction (i.e., link) in the direction column.                                                                                                    |  |  |  |
|                    | Workaround:                                                                                                    |  |  |  |
|                    | The user must select link/direction based on this release note.                                                                                                    |  |  |  |
|                    | The user may avoid confusion by performing the span operations in tree view.                                                                                                    |  |  |  |
|                    | The user may determine the link direction he is selecting by opening the Span Bandwidth Accounting window before performing other span operations.                                                                                                    |  |  |  |

\_

| Tracking<br>Number | Description                                                                                                    |  |  |
|--------------------|----------------------------------------------------------------------------------------------------|--|--|
| 59009              | After a span or a node is restored to a ring, EMS Detailed Topology<br>View (DTV) should redraw the spans that were previously down.<br>Sometimes DTV does not update and redraw a span.                                                                                                    |  |  |
|                    | Workaround: Close Detailed Topology View window and launch it again to correctly display restored span.                                                                                                    |  |  |
| 61090              | EMS displays misleading error message when creating cross connect from DS3 or T1 to Fast Ethernet                                                                                                    |  |  |
|                    | Workaround: Before creating TDM to VLAN-Ethernet subports<br>service, set the rate limit of the Ethernet subports to the<br>appropriate TDM bandwidth. For T1 to Ethernet subport service, set<br>the rate limit of the Ethernet subport to 1.544 Mbps and for DS3 to<br>Ethernet subport service, set the rate limit of the Ethernet subport<br>to 45 Mbps. |  |  |
| 63604              | Changing CoS for a service may fail when the available bandwidth is close to zero due to inconsistent rounding during bandwidth calculation.                                                                                                    |  |  |
|                    | Workaround: When changing CoS fails, check the available<br>bandwidth from the EMS Bandwidth management application. If<br>available bandwidth is close to zero, lower the bandwidth on the<br>service by 1 Mbps, and then change the CoS.                                                                                                    |  |  |
| 66355              | When the ring is running at OC3 or STM1 speeds and best effort (BE) traffic is oversubscribed, BE video may cause expedited forwarding (EF) and assured forwarding (AF) video that terminates on the same ASI output card to be corrupted.                                                                                                    |  |  |
|                    | Workaround: Use only EF or AF for video traffic. Do not terminate BE video on the same ASI output card as EF and AF video.                                                                                                    |  |  |
| 66359              | Disabling a TLS service, changing CoS preserve and enabling a TLS service does not work when performed in one step.                                                                                                    |  |  |
|                    | Workaround: Perform above actions as three separate steps.                                                                                                    |  |  |
| 86615              | E500/ES500 T1 line coding cannot be set from CLI.                                                                                                    |  |  |
|                    | Workaround: Use EMS. This issue is fixed in R7.9.1.                                                                                                    |  |  |
| 87504              | Output from all ports of an ASI output card may stop if a single ASI stream is output to more than one port on that output card.                                                                                                    |  |  |
|                    | Workaround: Use a second ASI front and rear card set to output an ASI stream to a second port on a node.                                                                                                    |  |  |
|                    | This issue affects 7.7 and does not affect 7.6.3 and earlier releases.<br>Consult with customer support before upgrading ASI to 7.7                                                                                                    |  |  |

# For Information

# Support Telephone Numbers

This table lists the Technical Support and Customer Service numbers for your area.

| Region                                                | Centers                                             | Telephone and Fax Numbers                                                                                                    |
|-------------------------------------------------------|-----------------------------------------------------|----------------------------------------------------------------------------------------------------|
| North America                                         | Cisco Services<br>Atlanta, Georgia<br>United States | <ul> <li>For <i>Technical Support</i>, call:</li> <li>Toll-free: 1-800-722-2009</li> <li>Local: 678-277-1120 (Press 2 at the prompt)</li> <li>For <i>Customer Service</i> or to request an RMA number, call:</li> <li>Toll-free: 1-800-722-2009</li> <li>Local: 678-277-1120 (Press 3 at the prompt)</li> <li>Fax: 770-236-5477</li> </ul> |
| Europe,<br>Middle East,<br>Africa                     | Belgium                                             | <ul> <li>For <i>Technical Support</i>, call:</li> <li>Telephone: 32-56-445-197 or 32-56-445-155</li> <li>Fax: 32-56-445-053</li> <li>For <i>Customer Service</i> or to request an RMA number, call:</li> <li>Telephone: 32-56-445-133 or 32-56-445-118</li> <li>Fax: 32-56-445-051</li> </ul>                                              |
| Japan                                                 | Japan                                               | <ul> <li>Telephone: 81-3-5908-2153 or +81-3-5908-2154</li> <li>Fax: 81-3-5908-2155</li> </ul>                                                                                                    |
| Korea                                                 | Korea                                               | <ul><li>Telephone: 82-2-3429-8800</li><li>Fax: 82-2-3452-9748</li></ul>                                                                                                    |
| China<br>(mainland)                                   | China                                               | <ul><li>Telephone: 86-21-2401-4433</li><li>Fax: 86-21-2401-4455</li></ul>                                                                                                    |
| All other<br>Asia-Pacific<br>countries &<br>Australia | Hong Kong                                           | <ul> <li>Telephone: 852-2588-4746</li> <li>Fax: 852-2588-3139</li> </ul>                                                                                                    |
| Brazil                                                | Brazil                                              | <ul> <li>For <i>Technical Support</i>, call:</li> <li>Telephone: 55-11-3845-9154 ext 230</li> <li>Fax: 55-11-3845-2514</li> <li>For <i>Customer Service</i> or to request an RMA number, call:</li> <li>Telephone: 55-11-3845-9154, ext 109</li> <li>Fax: 55-11-3845-2514</li> </ul>                                                       |

#### For Information

| Region                                      | Centers   | Telephone and Fax Numbers                               |
|---------------------------------------------|-----------|---------------------------------------------------------|
| Mexico,<br>Central<br>America,<br>Caribbean | Mexico    | For <i>Technical Support</i> , call:                    |
|                                             |           | <ul> <li>Telephone: 52-3515152599</li> </ul>            |
|                                             |           | • Fax: 52-3515152599                                    |
|                                             |           | For Customer Service or to request an RMA number, call: |
|                                             |           | <ul> <li>Telephone: 52-55-50-81-8425</li> </ul>         |
|                                             |           | Fax: 52-55-52-61-0893                                   |
|                                             |           |                                                         |
| All other<br>Latin America<br>countries     | Argentina | For Technical Support, call:                            |
|                                             |           | Telephone: 54-23-20-403340 ext 109                      |
|                                             |           | Fax: 54-23-20-403340 ext 103                            |
|                                             |           | For Customer Service or to request an RMA number, call: |
|                                             |           | <ul> <li>Telephone: 770-236-5662</li> </ul>             |
|                                             |           | Fax: 770-236-5888                                       |
|                                             |           |                                                         |

# ...... CISCO.

Cisco Systems, Inc. 5030 Sugarloaf Parkway, Box 465447 Lawrenceville, GA 30042

678 277-1120 800 722-2009 www.cisco.com

Cisco and the Cisco logo are trademarks or registered trademarks of Cisco and/or its affiliates in the U.S. and other countries. To view a list of cisco trademarks, go to this URL: www.cisco.com/go/trademarks.

Third party trademarks mentioned are the property of their respective owners. The use of the word partner does not imply a partnership relationship between Cisco and any

other company. (1110R)

Product and service availability are subject to change without notice.

© 2009, 2012 Cisco and/or its affiliates. All rights reserved.

August 2012 Printed in USA

Part Number 4030256 Rev B